## APTA POST TRAINING ASSESSMENT VERIFICATION

**Physical Therapist Assistant** 

**Clinical Performance Instrument** 

This information is to help guide you through how to verify that you completed the APTA CPI online training and assessment test. It is important that you use the **same email address** that you used to create your APTA Learning Center account when verifying your test completion. You can also find this information in the <u>CPI Help Center</u>.

For any questions, please contact us at ptcpisupport@liaisonedu.com.

0

**Clinical Performance Instrument** 

• • | • • •

000

• • •

**Physical Therapist** 

When first logging in to the CPI website, users are prompted to review the Training Module:

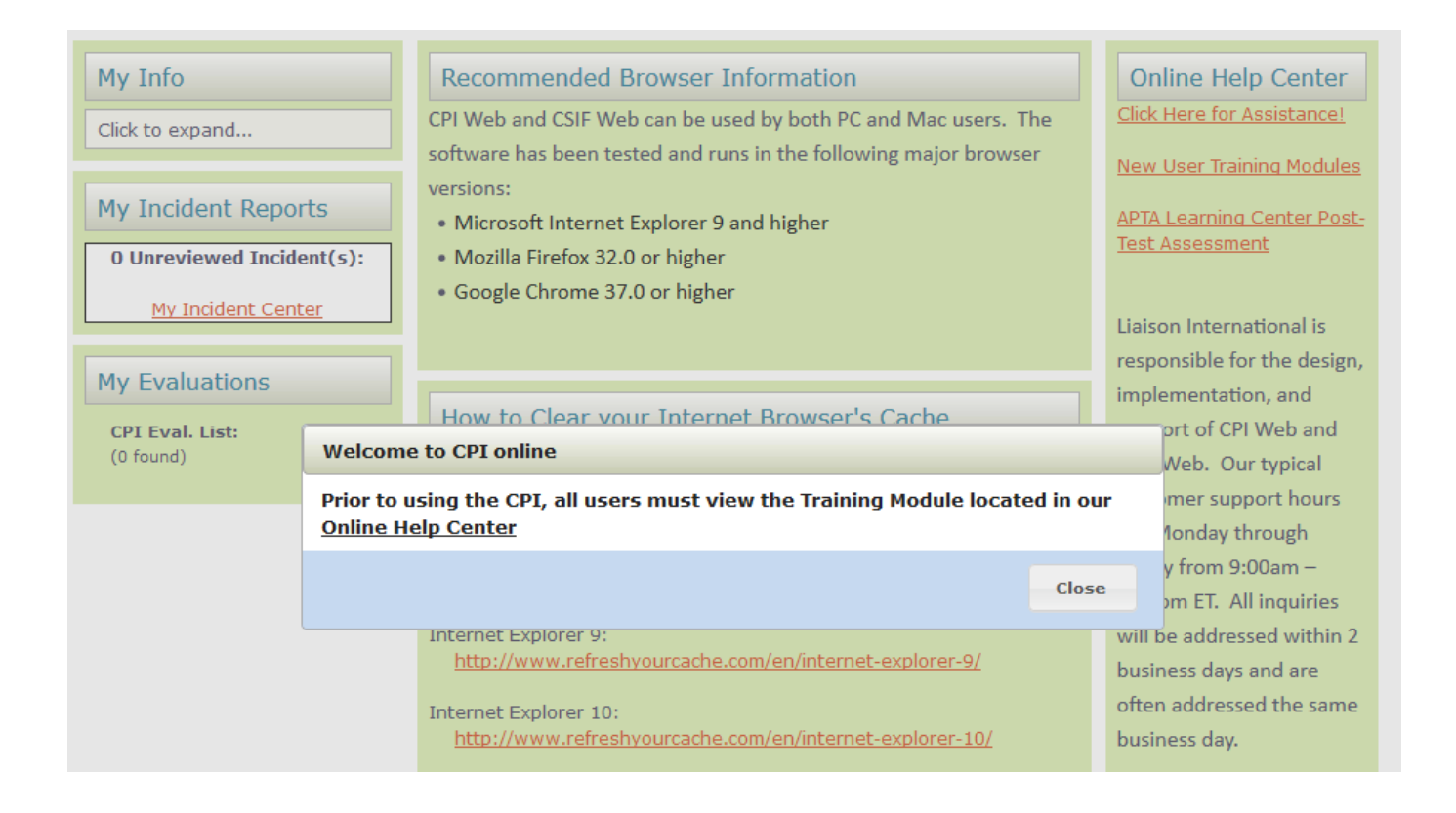

The post-test assessment is completed through the APTA Learning Center.

The link to the post-test assessment can be found at the end of the training module.

Once the post-test assessment has been completed through the APTA Learning Center, immediately log back into the PT or PTA CPI website, and navigate to the Evaluations tab in order to click on "Edit" for the mid-term or final:

| ome                      | My Inf         | ō Prog | gram Staff     | Sites                               | CCCE                        | s/CIs           | Evalu | ations | Cri                                | itical I | ncider | its | Down | loads |   |                  |                                  |                     |                   |                                    |                      |         |
|--------------------------|----------------|--------|----------------|-------------------------------------|-----------------------------|-----------------|-------|--------|------------------------------------|----------|--------|-----|------|-------|---|------------------|----------------------------------|---------------------|-------------------|------------------------------------|----------------------|---------|
| Eva                      | als            |        |                |                                     |                             |                 |       |        |                                    |          |        |     |      |       |   |                  |                                  |                     |                   |                                    |                      |         |
|                          | Filter:<br>A B | C C    | D E            | F G                                 | Н                           | Ι               | J K   | L      | М                                  | N        | 0      | Р   | Q    | R     | S | т                | U                                | V                   | W                 | Add a                              | another filte<br>Z # | er ▼    |
| 1<br>Crit<br>/Sic<br>Con | . Inc<br>J.    | Notes  | ACCE<br>Viewed | Student                             | / Progi                     | ram             |       | С      | linica                             | l Staf   | f / Si | te  |      |       |   | E                | vals                             |                     | Sta               | Viewing 1                          | Sign<br>Offs         | records |
|                          |                |        |                | Rawls, Th<br>PT Online<br>[PT 123 S | iomas<br>Demo I<br>Spring 2 | Univers<br>017] | sity  | M      | Michaels, Henry<br>ASP Demo Site 7 |          |        |     |      |       |   | S<br>T<br>C<br>S | elf Mi<br>erm<br>I Mid<br>elf Fi | id-<br>-Term<br>nal | In 1<br>0%<br>Not | Progress<br>t Started<br>t Started |                      | Edit    |

In order to access the evaluation, the system will prompt you to verify your online training assessment:

In order to begin working with your PT CPI Evaluation, you must successfully complete the APTA PT CPI online training and assessment. Please select one of the following:

I have completed the APTA PT CPI online training and assessment.

If you have not completed the APTA training, please click on the link below to connect to the APTA PT CPI online training launch page.

After successfully completing the APTA PT CPI online training and assessment, you will be able to begin working with your PT CPI Evaluation.

Click here to access the APTA PT CPI online training launch page.

If the email address used for the PT/PTA CPI account is different from the email address used in the APTA Learning Center, please enter the APTA Learning Center account email in order to verify the online training completion:

| Home                                                                                                    | My Info | Program Staff | Sites | CCCEs/CIs | Evaluations | Critical Incidents | Downloads |  |  |  |  |
|----------------------------------------------------------------------------------------------------|---------|---------------|-------|-----------|-------------|--------------------|-----------|--|--|--|--|
| The system could not verify that you completed the APTA PT CPI online training and assessment using the email address: datafly.inc@gmail.com. If you would like to try a different email address, you may enter that email address in the box below and click the "Verify Address" button.           Verify Address           If you are still having difficulties verifying your completed APTA PT CPI online training and assessment, please contact PT CPI Web Support at |         |               |       |           |             |                    |           |  |  |  |  |
| <ul> <li>ptcpiwebsupport@liaisonedu.com and provide us with:</li> <li>Your full name</li> <li>The email address you used to take the APTA PT CPI online training and assessment</li> <li>The date you completed the online training</li> <li>A copy of your Certificate of Completion</li> <li>Thank you for your cooperation. We look forward to hearing from you and resolving this problem as quickly as possible.</li> </ul>                                             |         |               |       |           |             |                    |           |  |  |  |  |

Once you have submitted your APTA Learning Center email address on the above screen, log out of the CPI system for at least ten minutes, to allow time for the system to process your post-test assessment verification.

PLEASE NOTE that it is not possible to access and complete an evaluation until the post-test assessment has been verified in the CPI account.